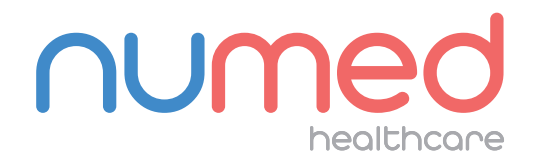

## Easy User Guide

# Mobil-O-Graph with Intelligent Integration Interface

#### **PREPARING THE DEVICE**

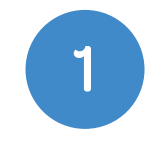

**Connect** the Mobil-O-Graph **download cable** to your PC or laptop.

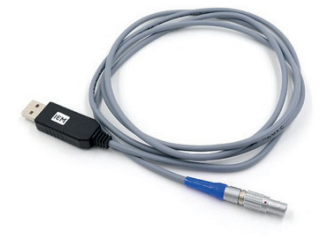

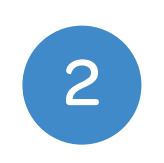

**Connect** the download cable to the **Mobil-O-Graph** and power on the device. **"CO"** should appear in the display window.

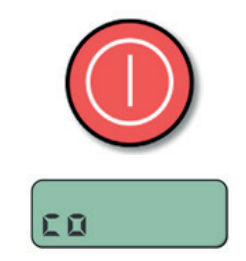

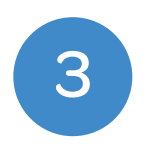

Ensure your patient is open in your clinical system. Note: In Vision, please make sure the Numed Link button has been doubleclicked.

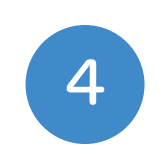

Double click the **"Intelligent Integration Interface"** icon from the desktop.

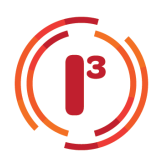

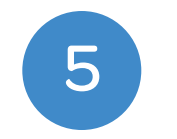

Click the **"Start"** button.

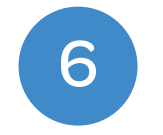

Select **"BP"** from the product selection screen.

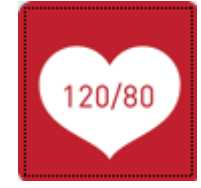

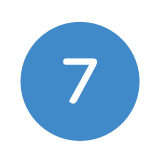

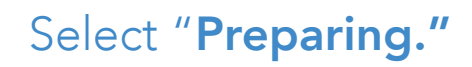

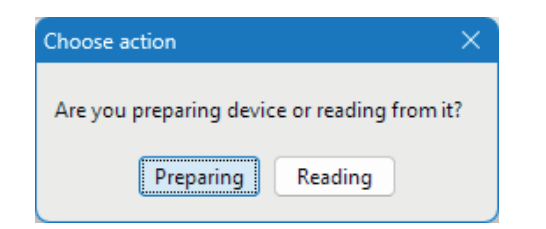

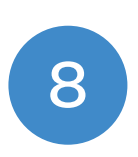

Confirm the patient's details are correct and click **"Yes"** to confirm, this will launch the HMS Client-Server software.

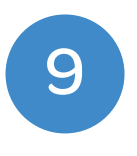

Confirm that the patient information has transferred correctly and then click the **"Device communication"** button.

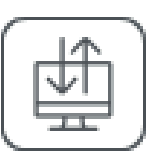

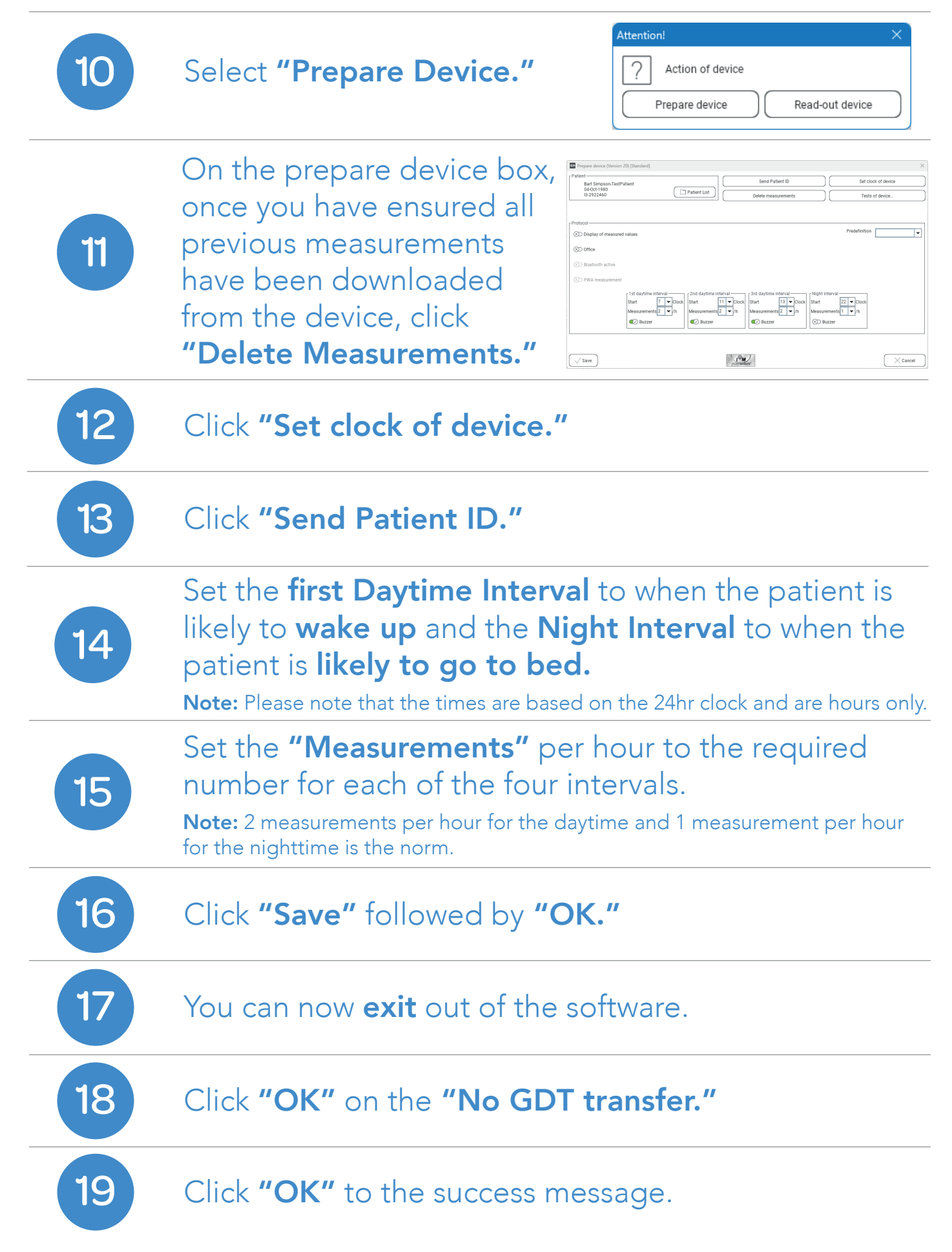

### FITTING THE DEVICE TO YOUR PATIENT & THE FIRST MANUAL READING

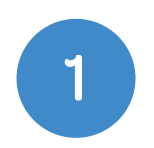

**Unplug** the **Mobil-O-Graph** from the download cable and ensure that the **time** is displayed on the screen.

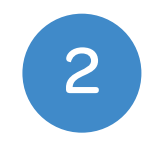

Place the **Mobil-O-Graph** in the pouch and fit the correct sized **cuff** to your patient.

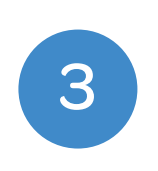

You are now ready to take your first measurement, to start the manual measurement press the **Start / Stop** button located on the front of the device.

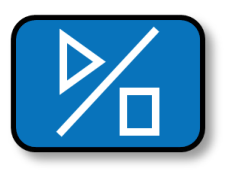

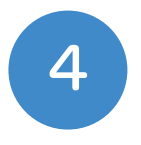

Once the **manual measurement** has been taken, your patient is ready to leave, the device will take measurements based on the schedule you've set.

#### DOWNLOADING THE RESULTS

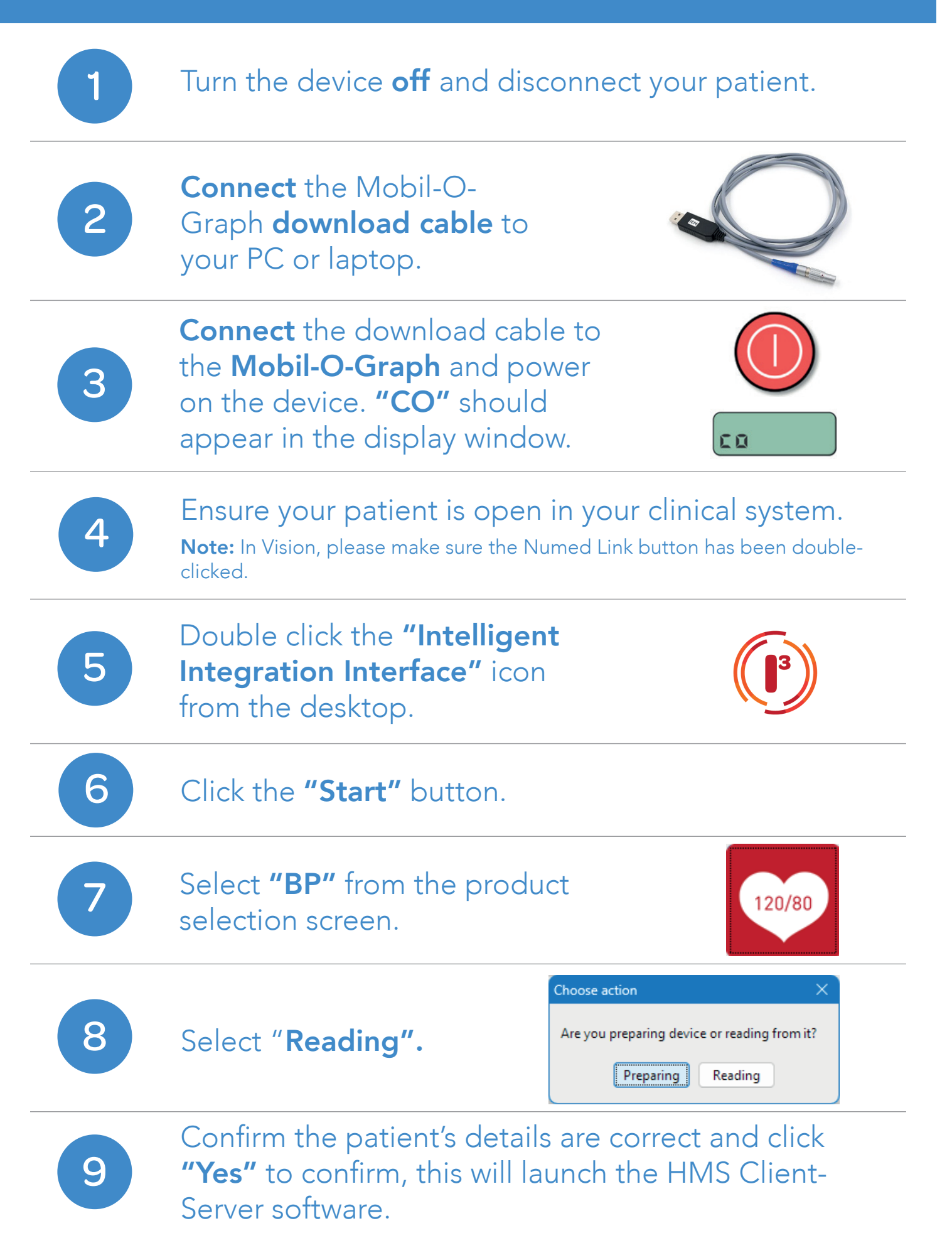

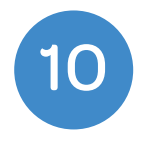

Confirm that the patient information has transferred correctly and then click the **"Device communication"** button.

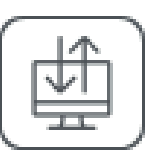

| 11                                                           | Select "Read-out Device." Attention! ×  Attention! ×  Action of device  Prepare device  Read-out device                                                                                                    |
|--------------------------------------------------------------|----------------------------------------------------------------------------------------------------|
| 12                                                           | Confirm the patient is correct by clicking "Yes."                                                                                                    |
| 13                                                           | Once the results have been downloaded you will be asked if you want to remove the readings from the device. Select " <b>Yes"</b> to delete the measurements from the device.<br>Delete measurements         Pelete measurements         Should the Patient ID and the measurements be deleted from the device?         ATTENTION: If you do not delete the measurements, no new measurement series will be started, but the next measurements will be added to the existing series.         Yes |
| 14                                                           | Once you the results on screen close the window to start filing the results back to the clinical system.                                                                                                    |
| 15                                                           | Click <b>"OK"</b> to transfer the measurement series.                                                                                                    |
| 16                                                           | The I3 interface will then present you with a summary<br>of the codes and values that can be filed back to your<br>clinical system. Codes with data values available will<br>automatically be selected. Select and deselect any<br>codes you wish to include / remove.                                                                                                    |
| 17                                                           | Click <b>"File"</b> to send your results to the clinical system, a success message will now appear.                                                                                                    |
|                                                              |                                                                                                    |
| If you experience any problems using your Mobil-O-Graph ARPM |                                                                                                    |

If you experience any problems using your **Mobil-O-Graph ABPM**, please contact our technical support team on **0114 399 0010** or visit: **www.numed.co.uk/support** 

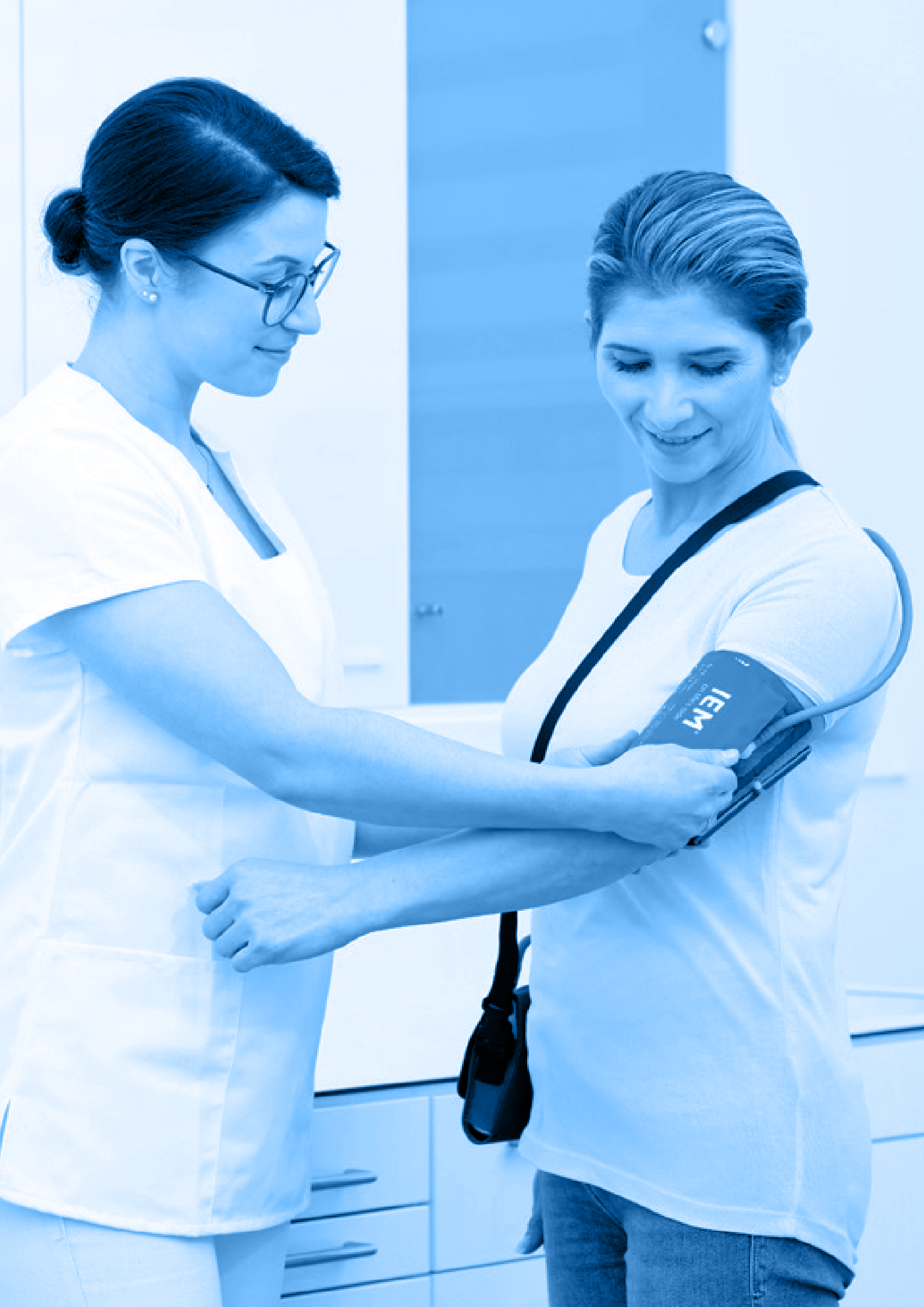

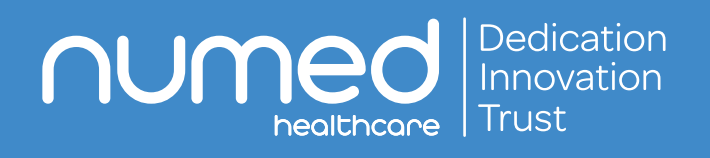

Alliance House, Roman Ridge Road, Sheffield S9 1GB Tel: 0114 243 3896 Fax: 0114 243 3413 info@numed.co.uk www.numed.co.uk